### How Renew Your Business License on Cityview Portal

- 1) Go to the Cityview Portal at <a href="https://eservices.fortsask.ca/CityviewPortal">https://eservices.fortsask.ca/CityviewPortal</a>
- 2) Use your previously created account to login

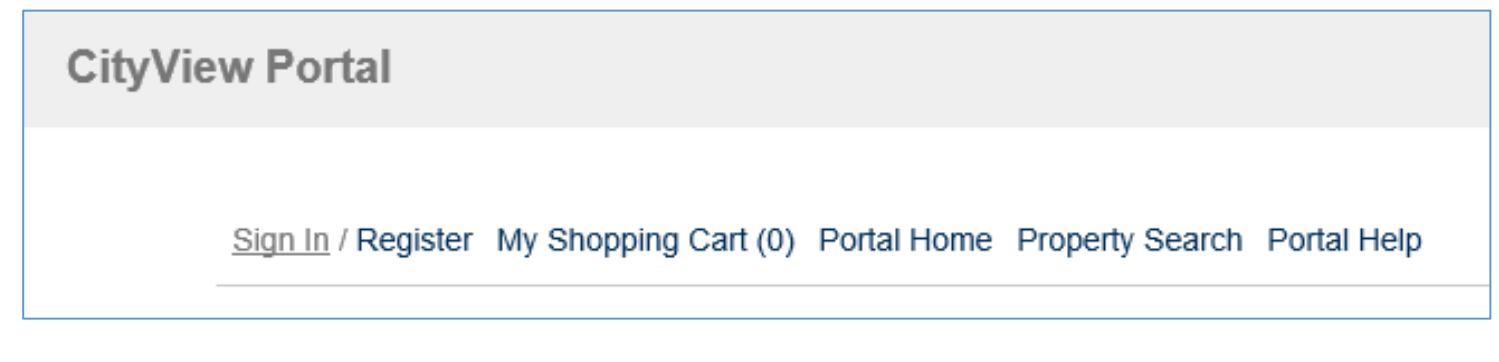

3) Once you have signed in, click on the My Items option.

Sign Out My Account My Items My Shopping Cart (0) Portal Home Property Search Portal Help

4) Using the sideways arrow, expand the My Business License Applications section

| My Items                              |                                                                                                    |                                               |          |                |  |  |
|---------------------------------------|----------------------------------------------------------------------------------------------------|-----------------------------------------------|----------|----------------|--|--|
| This page lists all the applic        | ations and other items in whether items in whether items in whether items in whether items in the state of the state of th | hich you are a contact.                       |          |                |  |  |
| Expand All / Collapse All             | Expand All / Collapse All                                                                                                    |                                               |          |                |  |  |
| My Animal Licens                      | e Applications                                                                                                    |                                               |          |                |  |  |
| <ul> <li>My Business Licer</li> </ul> | nse Applications                                                                                                    |                                               |          |                |  |  |
|                                       |                                                                                                    |                                               |          | Show Active 🗸  |  |  |
| Reference Number *                    | Name +                                                                                                    | Address *                                     | Status + | Date Created * |  |  |
| LC2020000861                          | My Resident Business                                                                                                    | 10005 102 ST, Fort<br>Saskatchewan, AB T8L2C5 | Active   | 11/22/2020     |  |  |
| Renew this Licence                    |                                                                                                    |                                               |          |                |  |  |
| Apply for a NEW Business Licence      |                                                                                                    |                                               |          |                |  |  |

#### 5) Click the Renew this Licence button for each business you are renewing.

|                                |                             | My Items                                      |          |                |
|--------------------------------|-----------------------------|-----------------------------------------------|----------|----------------|
| This page lists all the applic | ations and other items in w | hich you are a contact.                       |          |                |
| Expand All / Collapse All      |                             |                                               |          |                |
| My Animal License              | e Applications              |                                               |          |                |
| - My Business Licer            | nse Applications            |                                               |          |                |
|                                |                             |                                               |          | Show Active    |
| Reference Number *             | Name *                      | Address *                                     | Status + | Date Created * |
| LC2020000861                   | My Resident Business        | 10005 102 ST, Fort<br>Saskatchewan, AB T8L2C5 | Active   | 11/22/2020     |
| Renew this Licence             |                             |                                               |          |                |
| Apply for a NEW Business       | Licence                     |                                               |          |                |

#### 6) Review and make any changes required to the mailing address.

| <ul> <li>Licence Details</li> </ul>                                                                                              |                                             |  |  |  |
|----------------------------------------------------------------------------------------------------|---------------------------------------------|--|--|--|
| Application Number:                                                                                                    | LC2020000861                                |  |  |  |
| Licence Type:                                                                                                    | Resident Business                           |  |  |  |
| Business Name:                                                                                                    | My Resident Business                        |  |  |  |
| Email Addres:                                                                                                    | MyResBusiness@test.ca                       |  |  |  |
| Description:*                                                                                                    | Resident business serving Fort Saskatchewan |  |  |  |
|                                                                                                    | Limit 4000 characters                       |  |  |  |
|                                                                                                    |                                             |  |  |  |
| Preferred Contact Method:*                                                                                                    | Email                                       |  |  |  |
| Preferred Contact Method:*<br>Mailing Address:*                                                                                  | Email V<br>10005 102 ST                     |  |  |  |
| Preferred Contact Method:*<br>Mailing Address:*<br>Address Extra Line 1:                                                         | Email   10005 102 ST                        |  |  |  |
| Preferred Contact Method:*<br>Mailing Address:*<br>Address Extra Line 1:<br>Address Extra Line 2:                                | Email V 10005 102 ST                        |  |  |  |
| Preferred Contact Method:*<br>Mailing Address:*<br>Address Extra Line 1:<br>Address Extra Line 2:<br>City/Province/Postal Code:* | Email                                       |  |  |  |

7) Review and update choices for the Economic Development communication options.

| <ul> <li>INFORMATION REQUIRED I</li> </ul>                                                                                                    | FOR RENEWAL   |
|----------------------------------------------------------------------------------------------------|---------------|
| Display my business name,<br>business address, business phone<br>number, and business email publicly<br>in the City of Fort Saskatchewan<br>Business Directory?: | No V          |
| Interested in receiving notification<br>about the latest economic news,<br>announcements and reports<br>impacting Fort Saskatchewan?:                            | Yes 🗸         |
| Interested in hearing about<br>upcoming procurement<br>opportunities and Requests for<br>Proposals (RFP) with the City of<br>Fort Saskatchewan?:                 | Yes 🗸         |
| The background image that will<br>appear on your licence:                                                                                                    | Water Tower V |

8) For Professional, Not for Profit and Society businesses, check the Verification Status as proof that the business still holds the appropriate credentials.

#### VERIFY SOCIETY, NOT FOR PROFIT OR PROFESSIONAL STATUS

The current registered and logged in user hereby verifies that this business is still qualified to operate as a certified Professional, a Society or Not for Profit Organization.:

9) Click "Next Step: Upload Files". Attach any required documents. NOTE: This does not apply to all businesses.

| - Upload Additional Documents                            |        |
|----------------------------------------------------------|--------|
| Select any documents you wish to provide:                | Browse |
| Provide a short description of this set of<br>documents: |        |

10) After uploading document or if none are required for your business type or situation, click "Next Step: Review & Submit".

| <ul> <li>Upload Additional Documents</li> </ul>              |  |
|--------------------------------------------------------------|--|
| Select any documents you wish to provide: Browse             |  |
| Provide a short description of this set of documents:        |  |
| Previous Step: Update Information Next Step: Review & Submit |  |

11) Review the final information, when satisfied enter the CAPTCHA code shown and click "Next Step: Submitted".

| Type the characters you see in the image | ge below to continue.                   |  |
|------------------------------------------|-----------------------------------------|--|
|                                          | Refresh                                 |  |
| WRWX                                     |                                         |  |
| Previous S                               | Step: Upload Files Next Step: Submitted |  |

12) Print a copy of your renewal if required.

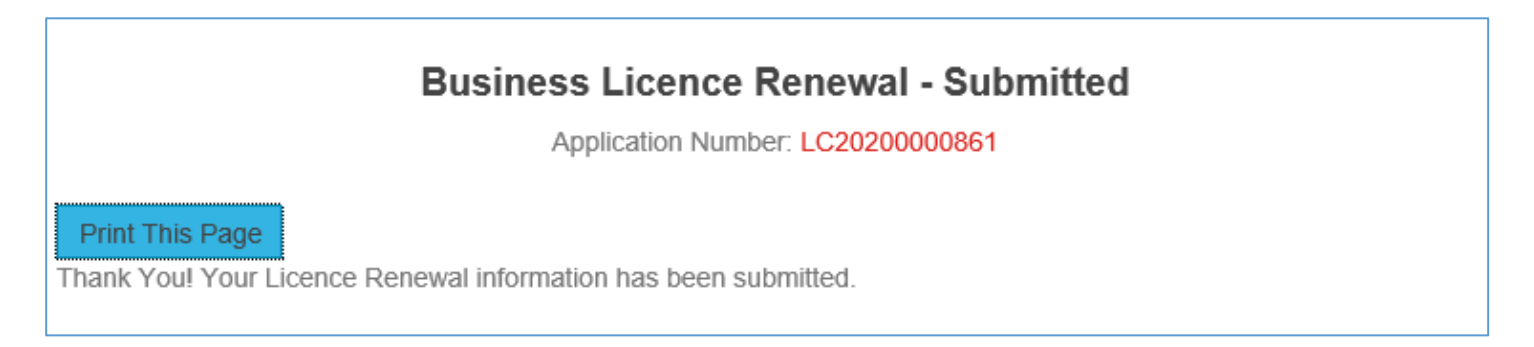

As Council passed a bylaw amendment waving the annual renewal fee for resident business licences in 2021. The decision was made to further assist local businesses who were forced to shut-down or saw sharp decreases in revenue due to the COVID-19 pandemic.

Once the renewal is submitted the license is considered renewed and active for the 2021 business year. No fee payment is required. You can log out of Portal. A business licence will be emailed directly to the renewal email account and can be printed if desired.

NON-RESIDENT Business licence holders, please continue to the next step.

| Sign Out My Account M                                                              | ly Items My Shopping Car | t (1) Portal Home Property Sea | arch ** PORTAL HELP ** |  |
|------------------------------------------------------------------------------------|--------------------------|--------------------------------|------------------------|--|
| Step 1:<br>Update Information                                                      | Step 2:<br>Upload Files  | Step 3:<br>Review & Submit     | Submitted              |  |
| Business Licence Renewal - Submitted<br>Application Number: LC2020000861           |                          |                                |                        |  |
| Print This Page<br>Thank You! Your Licence Renewal information has been submitted. |                          |                                |                        |  |
| There are fees totaling \$330.00 owing on this application.                        |                          |                                |                        |  |

14) If there are multiple businesses linked under the portal account, repeat the renewal process for all businesses.

#### 15) When all renewals have been submitted, click the My Shopping Cart option.

Sign Out My Account My Items My Shopping Cart (1) Portal Home Property Search Portal Help

16) Once in the Shopping cart, please ensure you have a credit card or debit card ready before clicking the Make Payment button.

### My Shopping Cart

- LC2020000861

|                                                                                                    |           | Remove Fees fro | om My Cart |  |  |
|----------------------------------------------------------------------------------------------------|-----------|-----------------|------------|--|--|
| Fee Туре                                                                                                    | Amount    | Amount Paid     |            |  |  |
| Non-resident Business Licence Fee (Deferred)                                                                                                    | \$330.00  | \$0.00          |            |  |  |
| Totals:                                                                                                    | \$330.00  | \$0.00          |            |  |  |
| Total Selected:                                                                                                    | \$330.00  |                 |            |  |  |
| Total Amount Owing:                                                                                                    | \$330.00  |                 |            |  |  |
| You will be redirected to our payment page hosted by Bambora. Please wait for your receipt number to show before closing this page, otherwise your payment will not be recorded properly. |           |                 |            |  |  |
| Mak                                                                                                    | e Payment |                 |            |  |  |

17) Click the Make Payment button. You will be redirected to an external payment processor site to enter your payment details.

It is very important that you do not close either website before receiving payment confirmation.

| PAYMENT INFORMA | TION           |                         |  |  |
|-----------------|----------------|-------------------------|--|--|
| \$100.00 CAD    |                | cb082555-896d-4651-af74 |  |  |
| Card            |                | •                       |  |  |
| Name on card    |                |                         |  |  |
| Card number     |                |                         |  |  |
| 01 -            | 2020 -         | Card cvd                |  |  |
| ADDRESS INFORMA | TION           |                         |  |  |
| Email           |                | Phone number            |  |  |
| Address line 1  |                | Address line 2          |  |  |
| City            |                | Postal/zip code         |  |  |
| Alberta         | •              | Canada 🗸                |  |  |
|                 |                |                         |  |  |
|                 | Submit Payment |                         |  |  |

18) Once your payment is processed successfully you will be redirected back to the Cityview Portal.

19) You will be emailed a copy of the receipt. You can also print a copy if you prefer by clicking the Print Receipt button.

| Print This Receipt     |                                                   |
|------------------------|---------------------------------------------------|
| Thank yo               | ou! Your payment has been received and processed. |
|                        |                                                   |
| Transaction ID:        | 10000209                                          |
| Application Number(s): | LC2020000861                                      |
| Date:                  | 11/24/2020                                        |
| Amount:                | \$330.00                                          |

- 20) Your Business License(s) have now been renewed. You will receive an email with your license in PDF format to print if desired.
- 21) To print your business license you can download the PDF attached to the email or log back in to the Portal.
- 22) Go to the My Items page, expand the Business License section.
- 23) Click on the Reference Number to open the License Status page.

| - My Business Lice | ense Applications    |                                               |                      |                |
|--------------------|----------------------|-----------------------------------------------|----------------------|----------------|
|                    |                      |                                               |                      | Show Active 🗸  |
| Reference Number + | Name +               | Address +                                     | Status +             | Date Created 👻 |
| LC2020000861       | My Resident Business | 10005 102 ST, Fort<br>Saskatchewan, AB T8L2C5 | Awaiting<br>Approval | 11/22/2020     |

24) This page shows all you license information. Scroll down to the Documents and Images section and click the arrow to expand the section.

| - Documents & Images |            |                                             |
|----------------------|------------|---------------------------------------------|
| Date Uploaded        | IFile Type | Document Name                               |
| 11/24/2020           | Letter     | Business License NonRes WaterTower_Word.pdf |

25) Click on the Document Name to download your PDF copy of your renewed license.

# **BUSINESS LICENCE**

THIS IS TO CERTIFY THAT THE BUSINESS KNOWN AS:

# **My Resident Business**

## 100100 100 AVE Edmonton, AB

is licenced to operate a business in the City of Fort Saskatchewan, subject to all applicable City bylaws. This licence is personal and cannot be sold or transferred, except through the Licence Department, as the bylaws direct. In the event of a change in the nature of the business, the Licence Department must be notified.

The Business Licence Department must be notified if the business ceases, the name changes, or the ownership is transferred.

Expiry Date: December 31, 2021

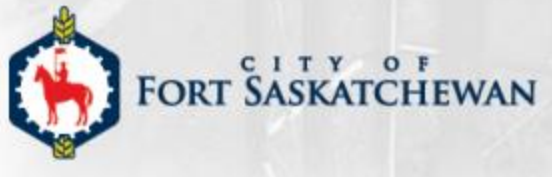